## ダイレクト選局クイックガイド

### TZ-LS300F

### ダイレクト選局方法(その1)

# 3桁入力

#### 設定要らずで誰でも簡単!

番組表などであらかじめ番号がわかっている場合、見たいチャンネルの番号を入 力して直接呼び出します。

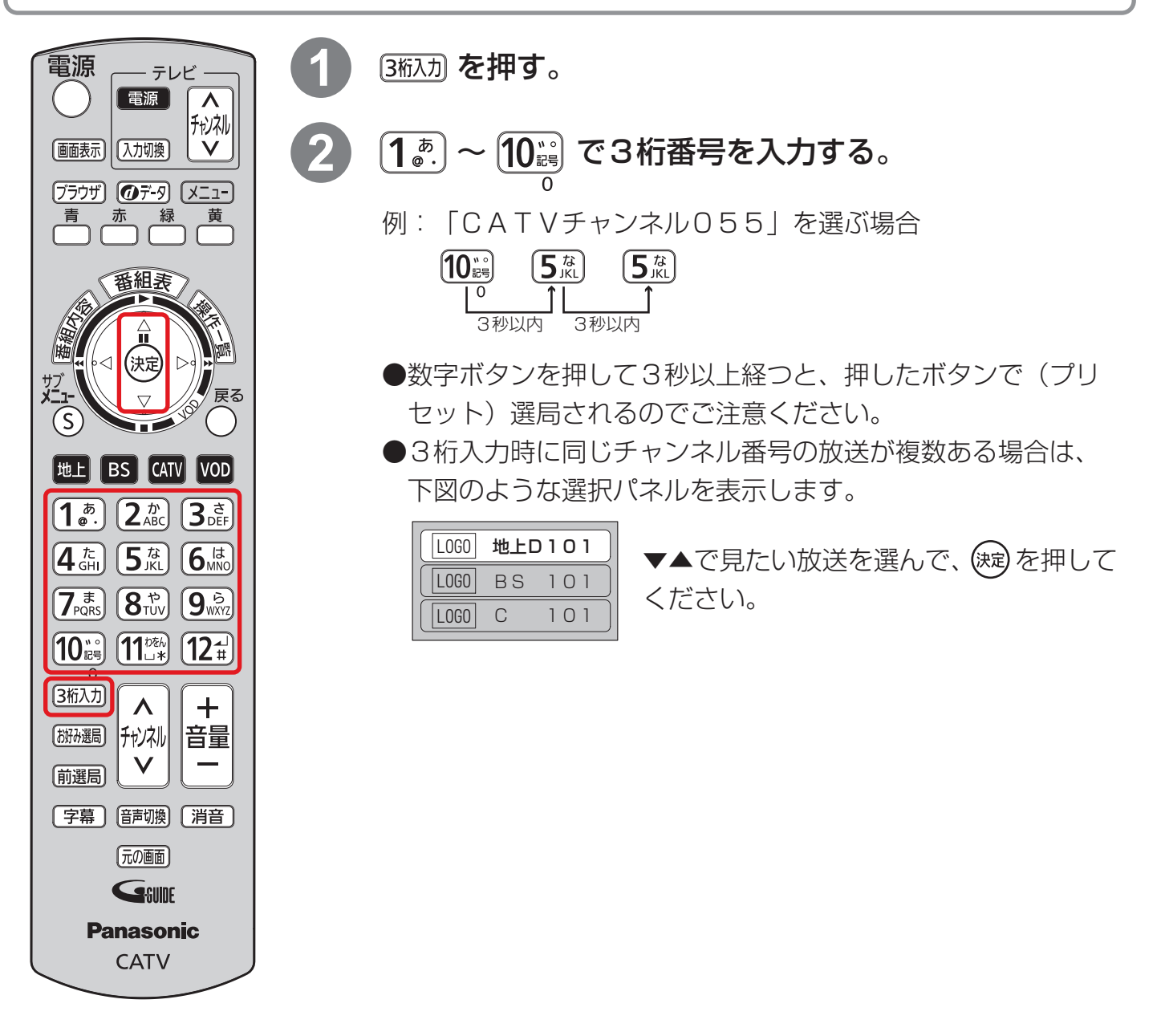

## ダイレクト選局方法(その2) チャンネル設定

#### よく見るチャンネルを数字ボタンで一発選局!

よく見るチャンネルを事前に登録しておいて、リモコンの数字ボタン(1~12) で見たいチャンネルを直接呼び出します。

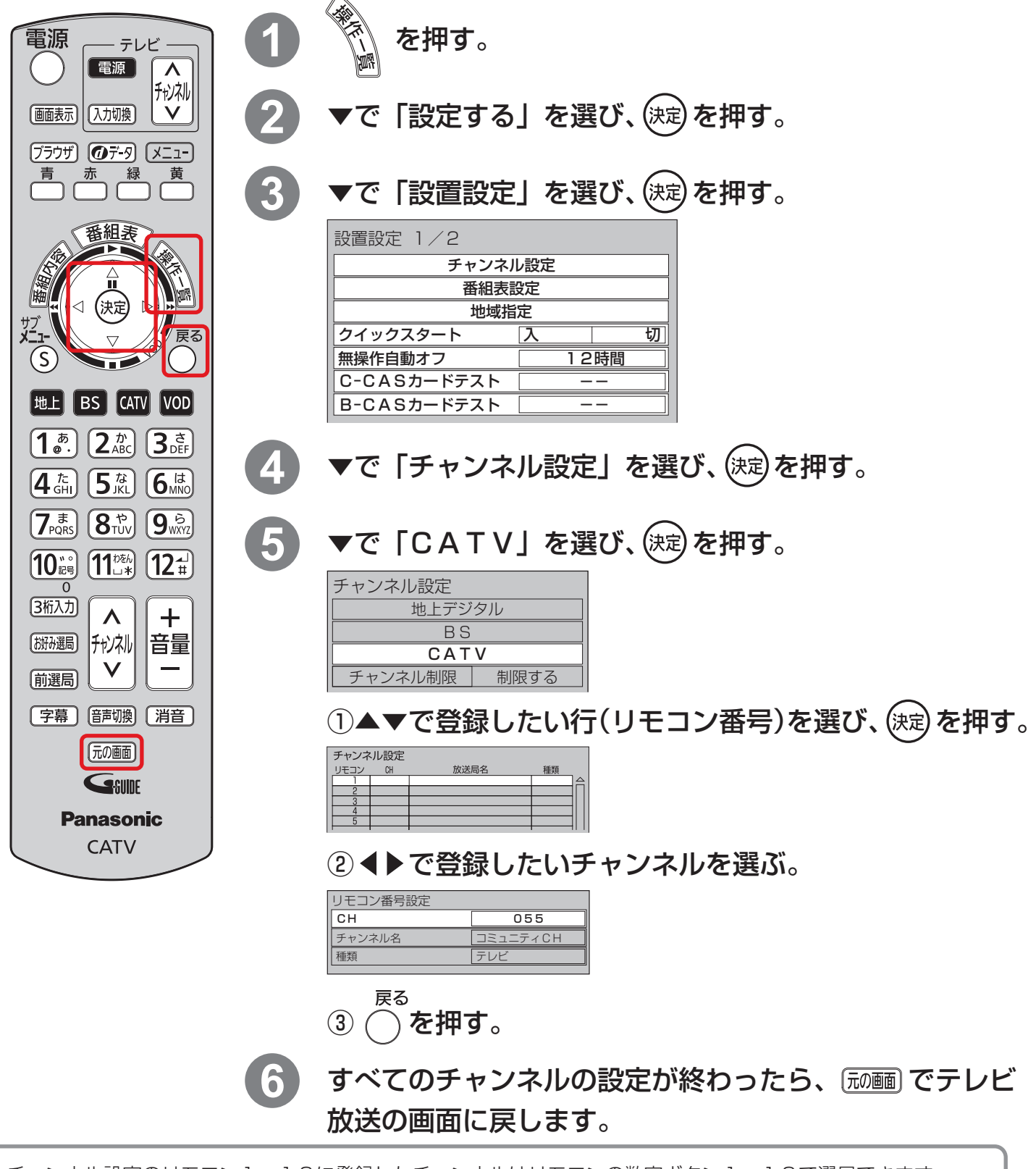

チャンネル設定のリモコン1~12に登録したチャンネルはリモコンの数字ボタン1~12で選局できます。 リモコン13~36の登録や、お好み選局について詳しくお知りになりたい場合は、セットトップボックスの取扱 説明書をご覧いただくか、弊社総合窓口までお問合せください。